## Modifying the Connector Configuration

Users with sufficient privileges can modify a connector configuration.

## To change the connector configuration:

1. In the Administration application, go to Administration> Connectors.

The Connectors page is displayed.

| Α                                                                     | dminist   | ation       | Users Events                 |                    |               |                                 |                                                                                            |             |                 |
|-----------------------------------------------------------------------|-----------|-------------|------------------------------|--------------------|---------------|---------------------------------|--------------------------------------------------------------------------------------------|-------------|-----------------|
| S                                                                     | erver Adm | inistration | External Authentication      | SAML Configuration | Notifications | Connectors                      | Email Templates                                                                            | Queued Jobs | About this page |
| Connectors   1-13 of 13   Details   Delete   Filter by - Show all - v |           |             |                              |                    |               |                                 |                                                                                            |             |                 |
|                                                                       | Status    | Health      | Туре                         | Name               |               | Description                     | 1                                                                                          |             | Version         |
|                                                                       | 41- (     | 8 Big       | Fix Connector                | QA116              |               | Connects to B<br>other informat | Connects to BigFix to import assets, vulnerabilities and other information into RiskVision |             |                 |
|                                                                       | Ф. (      | 3 Bu        | Ik Data Connector            | QA116              |               | File based im                   | port connector                                                                             |             | 7.0.2.7157      |
|                                                                       | Ф. (      | 3 CA        | CMDB Connector               | QA32-2K8           |               | Integrates with                 | n Database                                                                                 |             | 6.5.7082.192    |
|                                                                       | Ф. (      | 3 File      | e Connector                  | N/A                |               | File based im                   | File based import connector                                                                |             | 1.0             |
|                                                                       | Φ. (      | 3 Fo        | rtify Connector              | QA32-2K8           |               | File based im                   | File based import connector                                                                |             | 7.5.0.0         |
|                                                                       | ()        | 3 Mc        | AfeeSecure Connector         | QA32-2K8           |               | Integrates with                 | Integrates with McAfeeSecure Server                                                        |             | 7.5.0.0         |
|                                                                       | 40        | 😮 Ne        | ssus Connector               | IDCWS075           |               | File based import connector     |                                                                                            | 7.5.0.0     |                 |
|                                                                       | 40        | 3 Qu        | alys Vulnerability Connector | IDCWS075           |               | File based im                   | port connector                                                                             |             | 7.5.0.0         |
|                                                                       | Ф. (      | 8 Ra        | pid7 Connector               | IDCWS075           |               | File based im                   | port connector                                                                             |             | 7.5.0.0         |
|                                                                       | Ф (       | 3 Re        | medy Incident Connector      | QA32-2K8           |               | Integrates with                 | Integrates with Remedy System for Incidents                                                |             | 7.5.0.0         |
|                                                                       | Ф (       | 3 sA        | MAccountName                 | Internal           |               | Authentication                  | using a LDAP server                                                                        |             | 7.5.7403.38     |

2. Select a connector.

The Connector details pane displays below the table.

- 3. Click the **Configuration** tab.
- 4. Click Edit.
- 5. Change the settings as appropriate.
- 6. Click Save.

For more information about configuring and troubleshooting a specific connector type, please contact Customer Support to obtain the connector guide.